## PROCEDURA PËR HYRJE NË ZONËN E DOWNLOAD/UPLOAD:

• klikoni në ikonën "HYR"

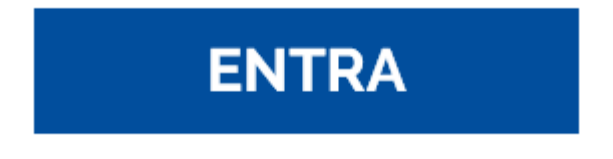

• ishkruani emrin e përdoruesit dhe fjalëkalimin që ju janë dhënë nga Redimec

| Password  |
|-----------|
| Ricordami |
|           |
| Accesso   |
|           |

• klikoni në ikonën "File Station"

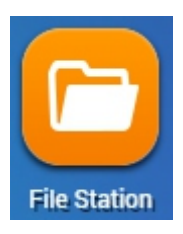

• do të shfaqet një ekran me dosjen përkatëse, me futjen e skedarëve të disponueshëm do të shfaqen

• klikoni në skedarin që dëshironi të shkarkoni, zgjidhni butonin " Komande të tjera " dhe zgjidhni "Shkarko"

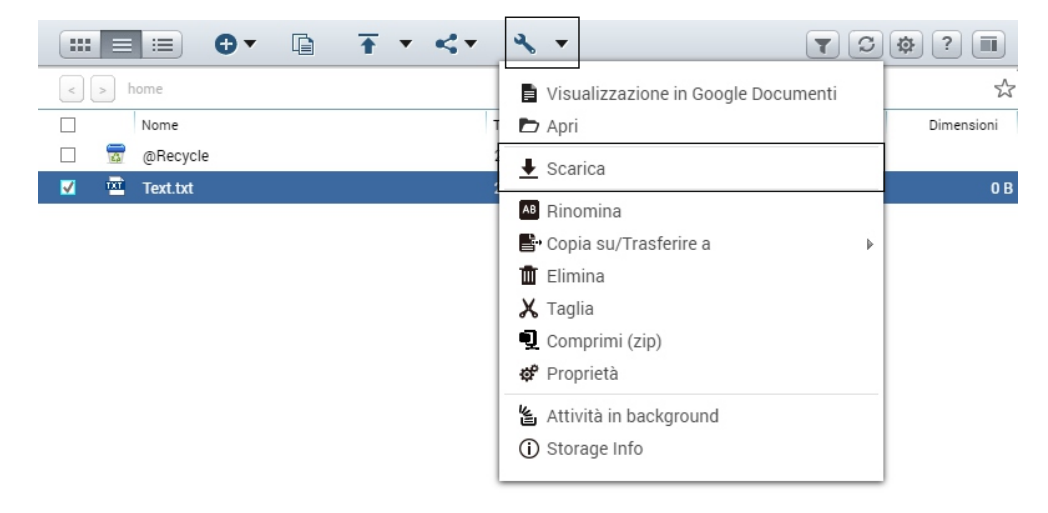

• për të ngarkuar një skedar, klikoni në butonin **"Ngarko"**, zgjidhni skedarët për të ngarkuar ose krijoni një dosje të re

|              |            | • • |                     | <b>T</b>   | 2 Ø ? 🔳    |
|--------------|------------|-----|---------------------|------------|------------|
| < > home     | Cartella/e |     |                     |            | \$         |
| Nome Nome    |            |     | Tempo Modificato 👻  | Tipo       | Dimensioni |
| 🗌 📅 @Recycle | 2          |     | 2019/02/01 11:08:06 | Cartella/e |            |
| 🗌 🚾 Text.txt |            |     | 2019/02/01 11:24:28 | TXT File   | 0 B        |

• do të hapet një dritare e re, zgjidhni opsionin e dëshiruar dhe klikoni "OK"

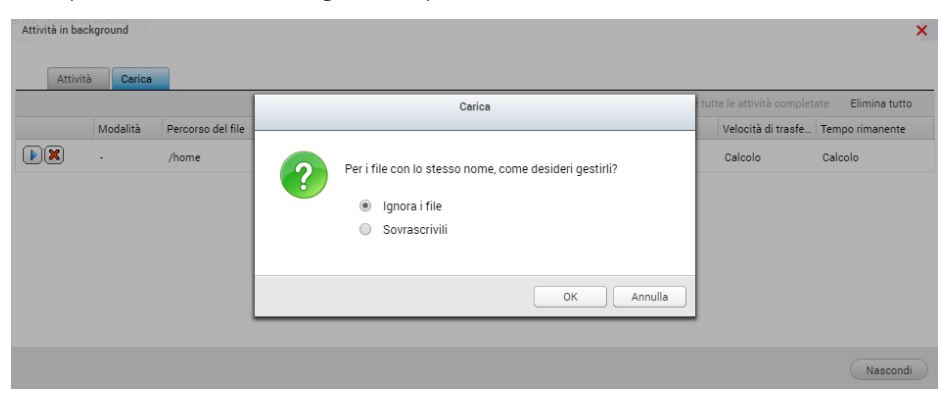